## Routen- u. Streckenplanung und Import ins BMW-Navi mit kurviger.de und Tyre Vers. 7.0

Nachdem ich alle Informationen im Netz zusammengefügt habe, bin ich auf die Lösung mit der individuellen Routen- und Streckenplanung gekommen.

Durch die Abschaltung von BMW-Routes bei BMW war dies nicht mehr möglich.

Ich gebe keine Gewähr, ob es auch bei neueren Navi-Systemen (nach 2018) so funktioniert. Einfach mal testen.

Hier mal das Vorgehen an einem Beispiel:

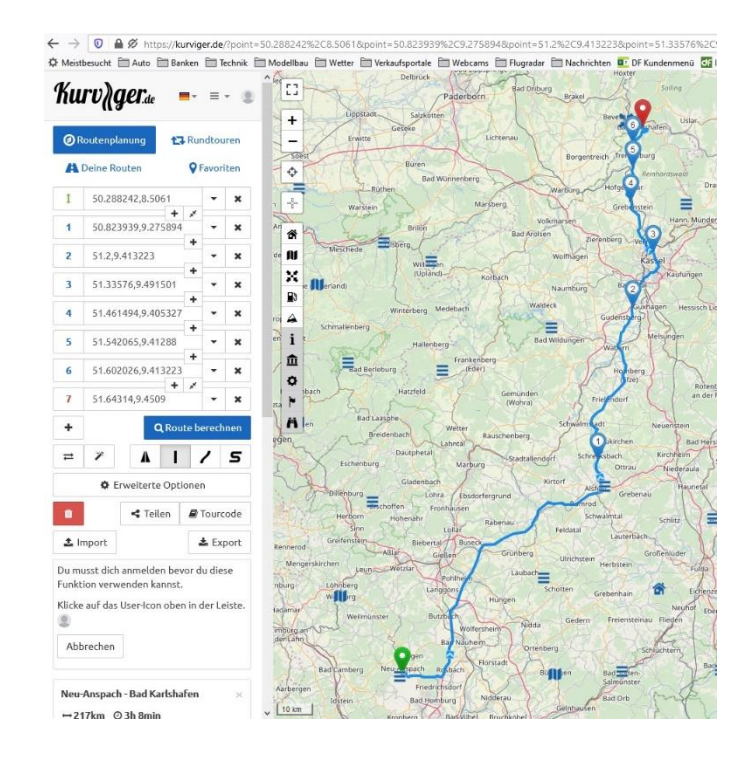

- Auf kurviger.de seine individuelle Route planen

Route über "EXPORT" speichern

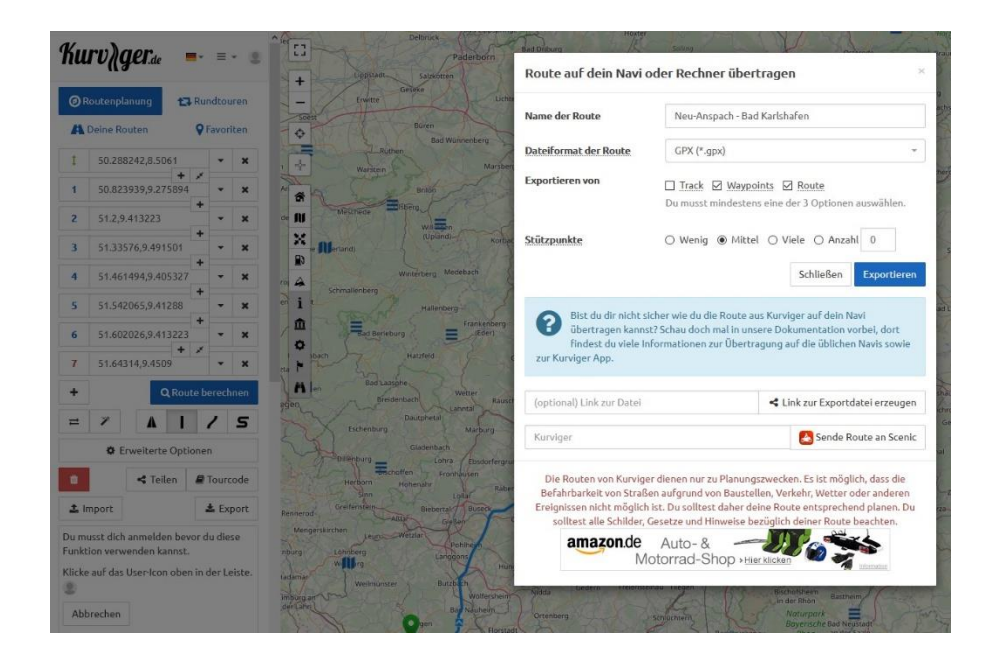

Name für die Route vergeben Als Format .gpx wählen Waypoints und Route markieren Stützpunkte auf MITTEL stellen Exportieren

Zur Umwandlung der GPX-Datei ins BMW-lesbare Format braucht man das Programm TYRE in der Version 7.0 (findet man im Netz). Auf keinen Fall eine neuere Version downloaden! Mit neueren Version klappt die Umwandlung wohl nicht mehr.

WICHTIG: Nach der Installation möchte sich das Programm von selbst updaten. Diesen Vorgang auf alle Fälle abbrechen! Danach in den Einstellung des Programms die Auto-Update-Funktion suchen und deaktivieren.

- Die Umwandlung mit TYRE

Die zuvor erstellte GPX-Datei öffnen. Darauf achten, dass "Alle Dateien" zuvor ausgewählt wurde, sonst erscheint im Fenster nicht die gewünschte Datei.

| → · · ↑ 🧾 > Dieser PC       | → Daten (D:) → Auto → Touren BMW            | ڻ ~              | P "Touren BMV      | V" durchsuchen |         |
|-----------------------------|---------------------------------------------|------------------|--------------------|----------------|---------|
| ganisieren 👻 🛛 Neuer Ordnei |                                             |                  | 800                | - 🔳 🕜          |         |
| Coloralla and C             | ^ Name                                      | Änderungsdatum   | Тур                | Größe          | · 7)    |
| schnelizugnm                | Anleitung                                   | 29.06.2020 14:09 | Dateiordner        |                |         |
| OneDrive                    | BMW Test                                    | 28.06.2020 12:24 | Dateiordner        |                |         |
| D: DC                       | BMW_Navi_x3-treff_Schwarzwald               | 28.06.2020 12:23 | Dateiordner        |                |         |
| DieserPC                    | BMWData                                     | 02.07.2018 12:17 | Dateiordner        |                |         |
| 3D-Objekte                  | Ausflüge Südtirol.docx                      | 20.08.2018 09:51 | Microsoft Word-D   | 13 KB          |         |
| Bilder                      | BMW_Navi_x3-treff_Schwarzwald.zip           | 30.08.2016 09:40 | ZIP archive        | 18 KB          |         |
| Desktop                     | Edersee-Upland.xlsx                         | 22.08.2018 10:16 | Microsoft Excel-A  | 12 KB          | 1       |
| Dokumente                   | Elsass.docx                                 | 20.05.2019 10:55 | Microsoft Word-D   | 14 KB          |         |
| Downloads                   | 🧕 Neu-Anspach - Bad Karlshafen.gpx          | 29.06.2020 14:09 | GP eXchange Datei  | 5 KB           |         |
| Musik                       | 🚨 Neu-Anspach - Rotenburg an der Fulda.gpx  | 28.06.2020 12:17 | GP eXchange Datei  | 242 KB         | 1 Val   |
| Videor                      | Neu-Anspach - Rotenburg an der Fulda.xml    | 28.06.2020 12:22 | XML-Dokument       | 7 KB           |         |
|                             | 🕵 Neu-Anspach - Rotenburg an der Fulda1.gpx | 29.06.2020 11:54 | GP eXchange Datei  | 3 KB           | A Star  |
| Windows (C:)                | Neu-Anspach - Rotenburg an der Fulda1.xml   | 29.06.2020 11:56 | XML-Dokument       | 7 KB           | 64      |
| Daten (D:)                  | Neu-Anspach-BadKarlshafen.tar.gz            | 29.06.2020 13:45 | GZip compressed    | 63 KB          |         |
| Netzwerk                    | Veu-Anspach-RotenburganderFulda.tar.gz      | 29.06.2020 12:35 | GZip compressed    | 63 KB          | ·       |
| Dateiname:                  | Neu-Anspach - Bad Karlshafen.gpx            |                  | Alle Dateien (*.*) | ~              | A       |
|                             |                                             |                  | Öffnen             | Abbrechen      | and the |
| A lab .                     |                                             |                  | 20                 | R              |         |

Den erscheinenden kleinen Hinweis auf dem Bildschirm bestätigen.

- Die geöffnete Datei speichern

Als Datei-Typ bitte BMW-Dateien (\*tar.gz) auswählen

|                   |                                          |                  |                 | (i)               | 0       |
|-------------------|------------------------------------------|------------------|-----------------|-------------------|---------|
| ganisieren 👻 Neue | r Urdner                                 |                  |                 | ⊠== ▼             | e horn  |
| Cohnollywariff    | Name                                     | Änderungsdatum   | Тур             | Größe             | Donn    |
| r Schnenzügnin    | Anleitung                                | 29.06.2020 14:11 | Dateiordner     |                   | Es l    |
| OneDrive          | BMW Test                                 | 28.06.2020 12:24 | Dateiordner     |                   | Lie     |
| Dieser PC         | BMW_Navi_x3-treff_Schwarzwald            | 28.06.2020 12:23 | Dateiordner     |                   | No.     |
| 2D. Objekte       | BMWData                                  | 02.07.2018 12:17 | Dateiordner     |                   |         |
| Job-Objekte       | 🚍 Neu-Anspach-BadKarlshafen.tar.gz       | 29.06.2020 13:45 | GZip compressed | 63 KB             | perg    |
| Elder Bilder      | 🚍 Neu-Anspach-RotenburganderFulda.tar.gz | 29.06.2020 12:35 | GZip compressed | 63 KB             | 19      |
| Desktop           | 🚍 Taunus-Rhein_1.tar.gz                  | 18.06.2020 15:31 | GZip compressed | 20 KB             | Marst   |
| 🗎 Dokumente       |                                          |                  |                 |                   | City    |
| 🕹 Downloads       |                                          |                  |                 |                   |         |
| 👌 Musik           |                                          |                  |                 |                   | 1       |
| Videos            |                                          |                  |                 |                   | Kor     |
| Windows (C:)      |                                          |                  |                 |                   |         |
| Daten (D:)        |                                          |                  |                 |                   | 1       |
| Dateiname: Neu-   | Ansnach-Bad Karlshafen                   |                  |                 |                   |         |
| Dataiture DMMA    |                                          |                  |                 |                   |         |
| Dateltyp: Divivi  | Datelen ( .tal.yz)                       |                  |                 |                   |         |
|                   |                                          |                  |                 | Susisham Abba     | Eder)   |
| Ordner ausblenden |                                          |                  |                 | Speichem Abbre    | chen    |
|                   | giach Gladbach Engelski                  | rchen            | War -           | State Contesterio | 1 - 19  |
|                   | Nerrath                                  | Wiehl            | Kieuztai        | Badilaasobe       | 5-1     |
|                   |                                          | /                | Netphen         | Deo casspire      | Mattage |

Routennamen vergeben – speichern

-

USB-Stick (FAT32) mit folgender Ordner-Struktur vorbereiten:

| STICK20B (H:) |  |
|---------------|--|
| BMWData       |  |
| Nav           |  |
| Navigation    |  |
| Routes        |  |

Die erstellte tar.gz-Datei jeweils in den Ordner Nav und Routes (Bild) kopieren.

|                | Name A                           | Änderungsdatum   | Тур             | Größe |
|----------------|----------------------------------|------------------|-----------------|-------|
| Schnellzugriff | Reu-Anspach-BadKarlshafen.tar.gz | 29.06.2020 14:19 | GZip compressed | 63 KB |
| Dieser PC      |                                  |                  |                 |       |
| 🗊 3D-Objekte   |                                  |                  |                 |       |
| E Bilder       |                                  |                  |                 |       |
| E Desktop      |                                  |                  |                 |       |
| Dokumente      |                                  |                  |                 |       |
| 🕹 Downloads    |                                  |                  |                 |       |
| 👌 Musik        |                                  |                  |                 |       |
| Videos         |                                  |                  |                 |       |
| L Windows (C:) |                                  |                  |                 |       |
| 👝 Daten (D:)   |                                  |                  |                 |       |
| STICK2GB (H:)  |                                  |                  |                 |       |
| STICK2GB (H:)  |                                  |                  |                 |       |
| BMWData        |                                  |                  |                 |       |
| Nav            |                                  |                  |                 |       |
| Navigation     |                                  |                  |                 |       |
| Routes         |                                  |                  |                 |       |

Im Auto dann den Stick in den USB-Port in der MAL stecken. Über das Navi-Menü – Reisen – Reisen importieren die Route speichern. Route auswählen, fahren und Spaß haben. FERTIG!